Softlinx

# Single Sign-on Windows Desktop Client

8-24-2022

Version 1.1

# Contents

| Single Sign-on For Windows Desktop Client        | 3  |
|--------------------------------------------------|----|
| Overview                                         | 3  |
| Setup Overview                                   | 3  |
| Creating Microsoft Azure Application             | 4  |
| Configuring Google                               | 8  |
| Configuring SSO on Softlinx Portal               | 10 |
| Configuring Windows Desktop Client for SSO       | 11 |
| Logging in as SSO user to Windows Desktop Client | 12 |

## Single Sign-on For Windows Desktop Client

#### Overview

The Windows Desktop Client will communicate with Microsoft Azure or Google Identity Providers in order to support single sign-on for users. The goal of single sign-on is to allow the end user to enter their credentials into the appropriate Identify Provider's portal and then gain access to the Windows Desktop Client.

When SSO is configured properly, the end user will be shown a "Login Microsoft" or "Login Google" button on the Windows Desktop Client's logon dialog. They will not enter credentials directly into the Windows Desktop Client. After pressing the Login button, they will be prompted with the Identity Provider's logon page. If Google is the Identity Provider, a browser window will open. If Microsoft is the Identity Provider, a Microsoft logon window will appear.

After entering the correct credentials, the Windows Desktop Client will allow the user access to the application to send and query faxes. Similar to the SSO support in the Web Portal, a corresponding Replix user will be created in order to allow the faxing functionality.

#### Setup Overview

- 1. The customer registers an application in their Azure or Google account.
- The unique identifiers for this app then need to be added to the Softlinx cloud for the organization via the web portal (Administration -> Settings -> SSO). This will allow the mapping of the unique Identity Provider application ID to a Softlinx Organization.
- 3. During installation of the Windows Desktop client, the user can select the appropriate Identity Provider and enter the same IDs. This can optionally be done after installation.

#### Creating Microsoft Azure Application

Open a browser and go to: <a href="http://portal.azure.com">http://portal.azure.com</a>

Navigate to Azure Active Directory -> App Registration. Select "New Registration".

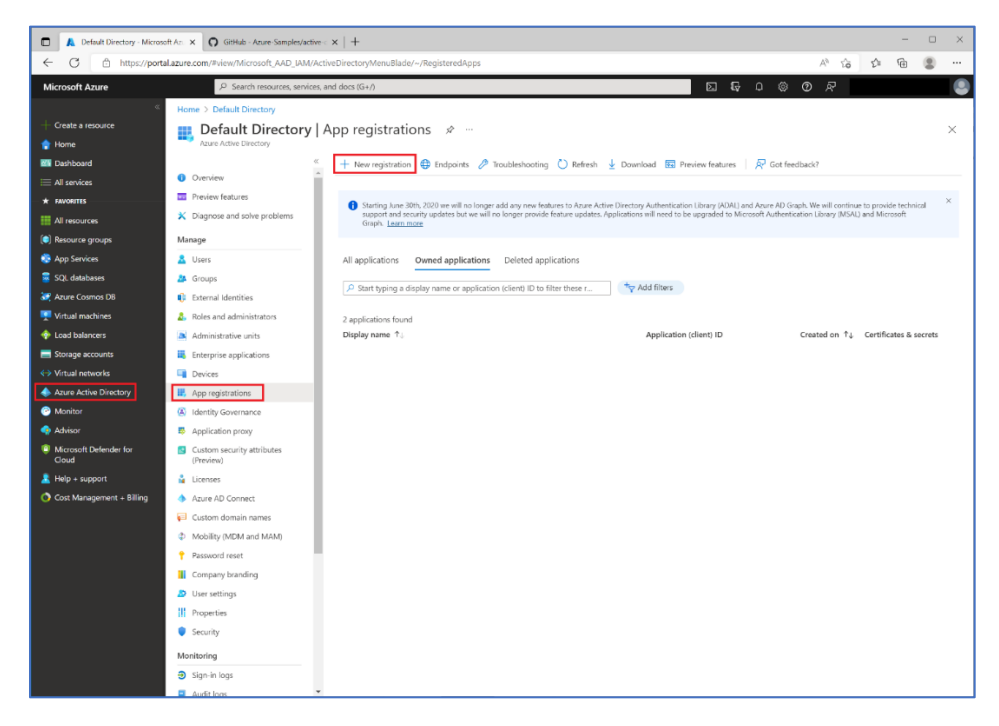

Enter the name of the application, such as "Softlinx Fax". Then select who can use this application. You should select "Accounts in this organization directory only...". Select "Register".

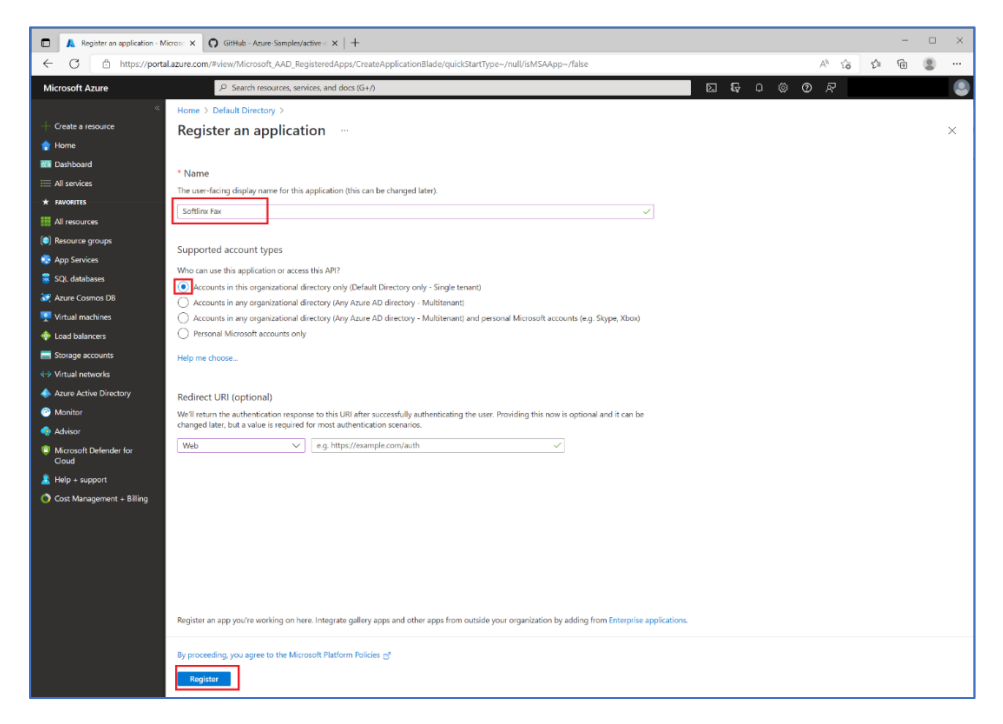

#### Version 1.1

#### Now select "Add a Platform".

| Create a resource     Forme                                                                                                    | Softlinx Fax   Authen                                                                                                    | iers > Solfink Fax<br>tication & X                                                                                                    |
|----------------------------------------------------------------------------------------------------|----------------------------------------------------------------------------------------------------|----------------------------------------------------------------------------------------------------|
| 📶 Dashboard 🖉                                                                                                    | Search (Chrl+/) c                                                                                                    | 🔊 Gat feedback?                                                                                                    |
| All services     All services     All resources     All resources     All resources     All persource groups     App Services                                                              | Overview Quickstart Integration assistant Integration                                                                                                    | Platform configurations         2           Depending on the platform or device this application is trageting additional configuration may be required such as relieve URLs good's catherritication settings, or fields specific to the platform.         4           + Add a platform         2                                                                                                    |
| SQL databases SQL databases  Attribute Cosmon DB  Variat Cosmon DB  Variat Inschines  Storage accounts  Variat Instructus  Attribute Active Directory  Attribute Active Directory  Materia | Authoritication     Authoritication     Authoritication     Authoritication     Certificates & Reverts     Token configuration     A/IP permissions     App roles     App roles     Romes     Roles and administrators | Mobile and desktop applications     Counter URIs     Redirect URIs     The URIs evaluation of the interfactor responses tokensi after successfully authenticating users. The redirect URI you send in the report to the logith row induction on latest here. Also referred to as regs URL. Later more about Redirect URIs and the instruction     The URIs evaluation of the Interfactor on the Interfactor on the Inte     |
| Moreauti Defende for<br>Okol      Mereauti Defende for<br>Okol      Cost Management + Billing                                                                                              | Manifest<br>upport = fundhethooting<br>> Troublethooting<br>> Troublethooting<br>> New support request                                                                                                    | Supported account types Wro can use this application or across this APT  Accounts in this organizational directory welly (Dirfact Directory enty - Single tream)  Accounts in any organizational directory (Arry Azure AD directory - Multiterand)  Accounts in any organizational directory (Arry Azure AD directory - Multiterand)  Accounts in any organizational directory (Arry Azure AD directory - Arry Azure AD directory (Arry Azure AD directory (Arr |

Select "Mobile and desktop applications".

| Configure platforms                                                                                                   |                                                                                                    | × |
|----------------------------------------------------------------------------------------------------|----------------------------------------------------------------------------------------------------|---|
| Web applications                                                                                                    |                                                                                                    |   |
| Web<br>Build, host, and deploy a web server<br>applicationNET, Java, Python                                           | Single-page application<br>Configure browser client applications<br>and progressive web applications.<br>Javascript. |   |
| Mobile and desktop applications                                                                                       |                                                                                                    |   |
| iOS / macOS<br>Objective-C, Swift, Xamarin                                                                            | Android<br>Java, Kotlin, Xamarin                                                                                     |   |
| Mobile and desktop<br>applications<br>Windows, UWP, Console, IoT &<br>Limited-entry Devices, Classic IOS +<br>Android |                                                                                                    |   |

Make sure the oauth2 URL is selected. Then press "Configure".

| Configure Desktop + devices                                                                                                    |                                                                   | ×                    |
|----------------------------------------------------------------------------------------------------|-------------------------------------------------------------------|----------------------|
| < All platforms                                                                                                    | Quickstart                                                        | Docs 🗗               |
| Redirect URIs                                                                                                    |                                                                   |                      |
| The URIs we will accept as destinations when returning authentica<br>after successfully authenticating users. The redirect URI you send<br>server should match one listed here. Also referred to as reply URLs<br>Redirect URIs and their restrictions C <sup>3</sup> | tion responses (tol<br>in the request to th<br>s. Learn more abou | ens)<br>e login<br>t |
| https://login.microsoftonline.com/common/oauth2/nativeclie                                                                                                    | ent 🗈                                                             |                      |
| https://login.live.com/oauth20_desktop.srf (LiveSDK)                                                                                                    |                                                                   |                      |
| msal69bfd3d7-bfb3-4c38-aa68-b5a3e5be5d26://auth (MSAL                                                                                                    | only)                                                             |                      |
| Custom redirect URIs                                                                                                    |                                                                   |                      |
| https://contoso.com                                                                                                    |                                                                   |                      |
|                                                                                                    |                                                                   |                      |
| Configure Cancel                                                                                                    |                                                                   |                      |

Navigate to "Token Configuration" and then select "Add optional claim". Select "ID" as the token type and select the "email" claim. Then press "Add".

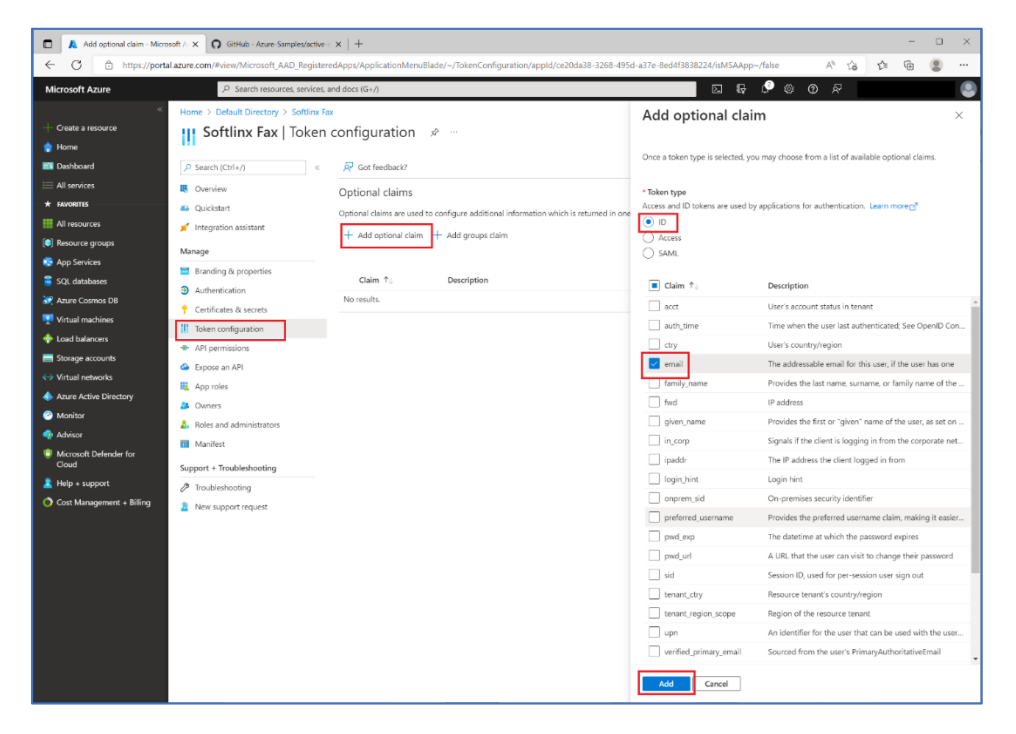

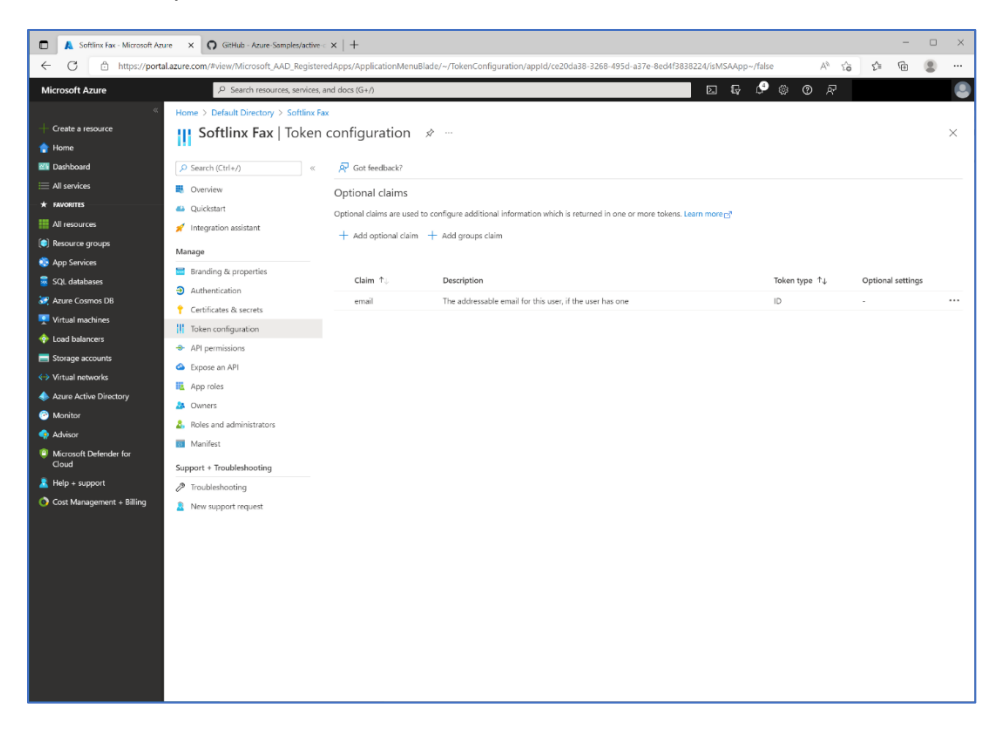

This is what you should see after the claim is added.

Now select "Overview". You will need the Application ID and Directory ID in the following steps when configuring the Softlinx portal and installing the Windows Desktop client.

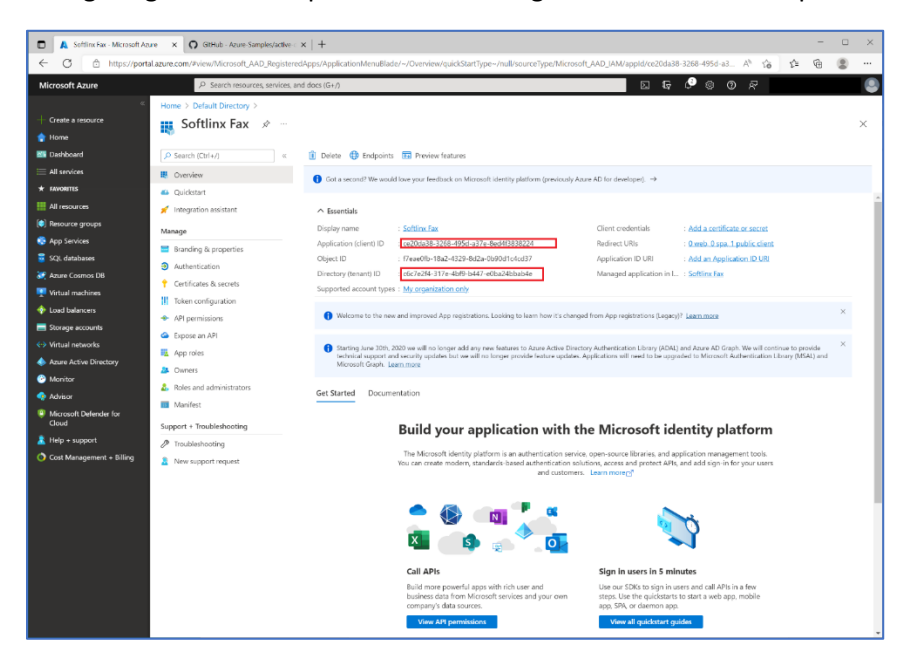

Go to the Configuring SSO on Softlinx Portal (page 10) section.

## Configuring Google

Open a browser and go to: <u>https://console.cloud.google.com</u>

Navigate to: API & Services -> Credentials ->Create Credentials

| ≡   | Google Cloud 🔹 My P     | roject 62017 🔻          |                                      | Q Search Products, resou | urces, docs (/) |             |        |    | 5.  | • 0        |         |      |
|-----|-------------------------|-------------------------|--------------------------------------|--------------------------|-----------------|-------------|--------|----|-----|------------|---------|------|
| API | APIs & Services         | Credentials             | + CREATE CREDENTIALS                 | DELETE                   |                 |             |        |    |     |            |         |      |
| ¢   | Enabled APIs & services | Create credentials to a | access your enabled APIs. Learn more |                          |                 |             |        |    |     |            |         |      |
| Ш   | Library                 | API Keys                |                                      |                          |                 |             |        |    |     |            |         |      |
| 01  | Credentials             | Name                    |                                      | Creation date 🗸          |                 | Restriction | 15     |    |     |            | Acti    | ions |
| iν  | OAuth consent screen    | No API keys to disp     | olay                                 |                          |                 |             |        |    |     |            |         |      |
|     | Domain verification     | OAuth 2.0 Client        | t IDs                                |                          |                 |             |        |    |     |            |         |      |
| =0  | Page usage agreements   | Name Name               |                                      | Creation date 🔸          |                 | Туре        | Client | ID |     |            | Acti    | ions |
|     |                         |                         |                                      |                          |                 |             |        |    |     |            |         |      |
|     |                         | Service Account         | ts                                   |                          |                 |             |        |    | Man | age servio | e accou | ints |
|     |                         | Email                   |                                      |                          | Name 🛧          |             |        |    |     |            | Acti    | ions |
|     |                         | No service account      | ts to display                        |                          |                 |             |        |    |     |            |         |      |
|     |                         |                         |                                      |                          |                 |             |        |    |     |            |         |      |
|     |                         |                         | -                                    |                          |                 |             |        |    |     |            |         |      |

|      | + CREATE CREDENTIALS TO DELETE                                                             |
|------|--------------------------------------------------------------------------------------------|
| acı  | API key<br>Identifies your project using a simple API key to check quota and access        |
|      | OAuth client ID<br>Requests user consent so your app can access the user's data            |
| pla  | Service account<br>Enables server-to-server, app-level authentication using robot accounts |
| it I | Help me choose<br>Asks a few questions to help you decide which type of credential to use  |

| ≡       | Google Cloud So My P               | roject 62017 🔻                                                                                                    | ٩                  | Search                     | Products, re         |
|---------|------------------------------------|----------------------------------------------------------------------------------------------------|--------------------|----------------------------|----------------------|
| API     | APIs & Services                    | ← Create OAuth client ID                                                                                                    |                    |                            |                      |
| \$<br># | Enabled APIs & services<br>Library | A client ID is used to identify a single app to Google's OAuth s<br>multiple platforms, each will need its own client ID. See <u>Settin</u><br>information. <u>Learn more</u> about OAuth client types. | ervers.<br>g up OA | If your app<br>Auth 2.0 fo | p runs on<br>or more |
| 0+      | Credentials                        | Application type *<br>Desktop app                                                                                                    |                    |                            | •                    |
| 92      | OAuth consent screen               | Name *                                                                                                    |                    |                            |                      |
|         | Domain verification                | Softinx Windows Client                                                                                                    | ntify the          | client in th               |                      |
| ≡¢      | Page usage agreements              | console and will not be shown to end users.                                                                                                    | inty the           | chent in th                |                      |
|         |                                    | Note: It may take 5 minutes to a few hours for settings to take                                                                                                    | effect             |                            |                      |

| OAuth client created                                                                                                    |    |  |
|----------------------------------------------------------------------------------------------------|----|--|
| The client ID and secret can always be accessed from Credentials in APIs<br>Services                                          | &  |  |
| OAuth access is restricted to users within your organization unless the <u>OAuth consent screen</u> is published and verified |    |  |
| -Your Client ID<br>■25∎98∎50285-8d∎rhf4a∎bv∎b2∎s∎3r2pjg∎4h9v∎b∎q.apps.gc                                                      | ۵  |  |
| Your Client Secret                                                                                                    | ۵  |  |
| ★ DOWNLOAD JSON                                                                                                    |    |  |
|                                                                                                    | ок |  |

| ≡   | Google Cloud S• My Pr   | roject 62017 🔻            | ٩ | Search | Products, re |
|-----|-------------------------|---------------------------|---|--------|--------------|
| API | APIs & Services         | OAuth consent screen      |   |        |              |
| ٩   | Enabled APIs & services | Softlinx Windows Client   |   |        |              |
| Ш   | Library                 |                           |   |        |              |
| 07  | Credentials             | User type                 |   |        |              |
| 82  | OAuth consent screen    | Internal 🕜                |   |        |              |
|     | Domain verification     |                           |   |        |              |
| ≡¢  | Page usage agreements   |                           |   |        |              |
|     |                         | OAuth rate limits         |   |        |              |
|     |                         | Your token grant rate 🛛 😧 |   |        |              |

## Configuring SSO on Softlinx Portal

Log on as an administrator and navigate to Administration -> Settings -> SSO.

Select the Identity Provider and set the corresponding IDs. These IDs are from registering the Azure App or Google Oauth Client. Select "Save".

| 3                  | Single Sign-On             |                                                                                   |                         |            |   |
|--------------------|----------------------------|-----------------------------------------------------------------------------------|-------------------------|------------|---|
|                    | Portal (SAML)              |                                                                                   | Desktop Client          |            |   |
| T Manage v         |                            | Import                                                                            | Enable SSO              | 🔿 Yes 🔹 No |   |
| Settings v         | Enable SSO                 | Ves O No                                                                          | Identity Provider       | NONE       | ٥ |
| n Preferences      | SP Name                    | https://portal.rpxfax.com                                                         | Microsoft               |            |   |
| Portal UI          | IdP Name                   | https://sts.windows.net/c6c7e2l4-3l7e-4bf9-b447-e0ba24bbab-                       | Application (client) ID |            |   |
| 🖻 Fax Options      | IdP URL                    | https://sts.windows.net/c6c7e2l4-3l7e-4bf9-b447-eOba24bbab-                       | Directory Itenanti ID   |            |   |
| System Options     | Decemberian                | an or a fallow and an and                                                         | Google                  |            |   |
| 💓 Barcode Read     | Description                | azure sorumx org on prod                                                          |                         |            |   |
| Barcode Create     | Single Sign-on Service URL | https://login.microsofton/ine.com/o6c7e2f4-317e-4bf9-b447-e0l                     | Chencilo                |            |   |
| 🔒 Single Sign-On   | Single Logoff Service URL  |                                                                                   | Client Secret           |            |   |
| SFTP Push          |                            |                                                                                   |                         |            |   |
| A Fax Status       |                            | BEGIN CERTIFICATE<br>MICRDCCArtinAwIBAcIOF/8xSeCritisED4OKabutaEANBek             |                         |            |   |
| Reports ~          |                            | qhkiG9w0BAQsFADA0MTIwMAYDVQQD                                                     |                         |            |   |
|                    | Certificate                | EyINaWNyb3NvZnQgQXp1cmUgRmVkZX3hdGVkIENTTyBD<br>ZX10aWZov2E0ZTAcEw0ddDEwMiMvNtLI3 |                         |            |   |
| FAXING (AS REPLIX) |                            | MzdaFw0yMzEwMjMxNzU3MzZaMDQxMjAwBgNVBAMTKU                                        |                         |            |   |

Now you can install the Windows Desktop client.

## Configuring Windows Desktop Client for SSO

When installing the Windows Desktop Client, select the appropriate Identity Provider and then enter the correct IDs:

| Replix Wind<br>Single Sign-<br>Single sign     | lows Client Setup<br>On<br>-on requires Identity Provider information.         | ancel |                                                                                                    |
|------------------------------------------------|--------------------------------------------------------------------------------|-------|----------------------------------------------------------------------------------------------------|
| Replix Windo<br>Microsoft SSO<br>Microsoft Reg | ws Client Setup ×                                                              | ]     | Replix Windows Client Setup ×<br>GoogleSSO<br>OAuth Client Details                                                                         |
| Client ID:<br>Tenant ID:                       | f5095394-1a0a-4ecb-989a-6c5sdfsadf445<br>c6c7e2f4-317e-4bf9-b447-e0ba2fsadfb4e |       | Client ID: 525598150285-rfkrisadfasdfsadfv342vgfk2rr0sm7kd.apps.googleusercontent.<br>Client Secret: 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XS |
| Advanced Installer                             | < Back Next > Cancel                                                           | or    | Advanced Installer                                                                                                    |

After the installation is complete, start the Windows Desktop client by double clicking on the icon or printing a document the Replix Fax printer.

You should see a logon page with a logon button (either for Microsoft or Google). The example below is for a Microsoft Identity Provider setup.

| Softlinx Cloud Fax Service - Login              | Setup | - | × |
|-------------------------------------------------|-------|---|---|
| <b>Replix</b> <sup>®</sup>                      |       |   |   |
| Login Microsot                                  |       |   |   |
| \$                                              |       |   |   |
| Copyright @ 2022 Softlinx, Inc. All rights rese | rved. |   |   |

#### Logging in as SSO user to Windows Desktop Client

Select the "Login Microsoft" button or "Login Google" button from the Windows Desktop client UI. If Microsoft is the Identity Provider, then the Microsoft login page will appear (see below). If Google is the Identity Provider, a browser window will appear and you will be directed to the Google SSO logon page.

Select your Microsoft account.

| Sign in to your account        | × |
|--------------------------------|---|
| Microsoft                      |   |
| Pick an account                |   |
| @softlinx.com                  |   |
| jsmith@                        |   |
| + Use another account          |   |
| Back                           | 1 |
| Terms of use Privacy & cookies |   |

#### Enter your password.

| Sign in to your account        | ×      |
|--------------------------------|--------|
| Microsoft                      |        |
| ← @softlinx.com                |        |
| Enter password                 |        |
| ••••                           |        |
| Forgot my password             |        |
| S                              | ign in |
| Terms of use Privacy & cookies |        |

#### Allow access.

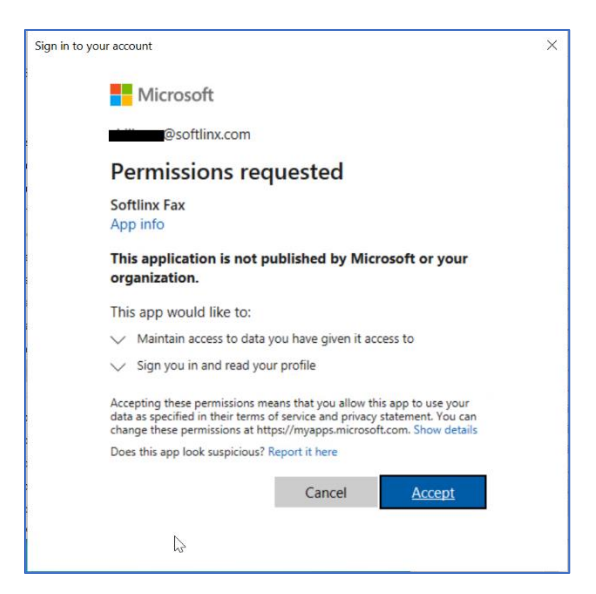

After a successful logon, the main Windows Desktop Application window will appear. The change password button will NOT be visible.

| Softlinx Fax Windows Client for | LOGOUT HELP X          |
|---------------------------------|------------------------|
| Send Fax My Faxes               |                        |
| Recipients:                     | Contacts               |
| Cover Page:                     |                        |
| Default (No Coverpage) 🗸        |                        |
| Cover Page Message:             |                        |
|                                 |                        |
| Files to Fax:                   | Browse                 |
|                                 |                        |
| Reference Keyword:              |                        |
| Send After                      |                        |
|                                 |                        |
| Send                            | ReplixFax <sup>®</sup> |
| Powered by ReplixFax fr         | rom Softlinx, Inc 2022 |

If the Windows Desktop Client is already installed and you did not configure SSO, then you can still configure SSO. <u>You must start the Windows Desktop client as an administrator</u>. From the logon dialog, select the settings menu.

| Softlinx Fa                                  | x Windows Client - Log | gin    | Setup — | □ × |
|----------------------------------------------|------------------------|--------|---------|-----|
| Replix®                                      |                        |        |         |     |
| Enter your username and password to log in.  |                        |        |         |     |
| Username                                     | 1                      |        |         |     |
| Password:                                    |                        |        |         |     |
|                                              | Remember my logir      | 1      |         |     |
|                                              | Login                  | Cancel |         |     |
| Powered by ReplixFax from Softlinx, Inc 2022 |                        |        |         |     |

Select the appropriate Identity Provider and corresponding IDs.

| SSO Options       |                         |  |
|-------------------|-------------------------|--|
| IdentityProvider: | Microsoft $\checkmark$  |  |
| Client ID:        | -4ecb-989a-6c5a15979445 |  |
| Tenant:           | c6c7e2f4                |  |
| Client ID:        |                         |  |
| Client Secret:    |                         |  |
|                   |                         |  |
|                   | Save Cancel             |  |

Figure 1Microsoft Identity Provider

| SSO Options       |                                 |  |
|-------------------|---------------------------------|--|
| IdentityProvider: | Google v                        |  |
| Client ID:        |                                 |  |
| Client ID:        | -rfkris9ik6sp3vfv342vgfk2rr0sm7 |  |
| Client Secret:    | GOCSPX-oRGTQ8ibKS9EAb           |  |
| Save Cancel       |                                 |  |

Figure 2Google Identity Provider

Save your changes.